STANDING CHAPTER 13 TRUSTEE Teléfono (787) 977-3500 Email: <u>support@ch13sju.com</u>

## MÉTODOS PARA REALIZAR SUS PAGOS A PARTIR DE OCTUBRE 1, 2023

Rev. 09/26/2023

**PAGO POR TFS:** Acceda el portal <u>www.tfsbillpay.es</u>/, seleccione el botón de "Regístrese hoy" y siga las instrucciones de registro. Si prefiere registrarse por teléfono, puede llamar al 787-333-1733 o al 1-888-729-2413. Estimado/a(os/as) deudor(a)(es/as)

**PAGO POR INTERNET:** Acceda nuestro portal de internet: <u>www.ch13sju.net</u>. Vaya a "**Online Services/Payments** y seleccione "**Make Online Payments**". Utilice como usuario su número de caso sin guiones ni letras. Para la contraseña utilice los últimos cuatro (4) dígitos del seguro social del principal en el caso.

**PAGO POR TELEPAGO DE BPPR:** Si usted tiene cuenta con Banco Popular de Puerto Rico puede hacer los pagos a través de TeleBanco. Registre nuestro comercio: *Osmarie Navarro, Ch 13 Trustee*. Puede inscribirse a través de <u>www.popular.com</u> o un representante al 787-724-3651. Luego de inscribirse podrá hacer los pagos mediante el portal de Banco Popular o en los siguientes teléfonos: 787-724-3652 o el 1-888-724-3652.

**PAGO POR CORREO:** El pago debe hacerlo mediante giro postal o cheque a nombre de **Osmarie Navarro Martínez, Standing Chapter 13 Trustee**. Además, debe **anotar su nombre y número de caso en el cheque o giro**. Todo pago por correo **requiere** ser acompañado de un **cupón** de pago. Puede solicitar cupones llamando a nuestra oficina o accediendo nuestro portal de internet <u>www.ch13sju.net</u> e ir a "**Online Services/Payments**, seleccionando "**Request Coupons**". Envíe su pago a la siguiente dirección: **PO Box 71486 San Juan, PR 00936-8586**. Si su pago NO está debidamente identificado, no podrá acreditarse a su caso y podría ocasionar la desestimación de su caso.

## NO SE ACEPTAN PAGOS EN EFECTIVO NI EN LA OFICINA

Si desea obtener información de su caso, Suscríbase al National Data Center, Enfoque la imagen utilizando la cámara de su celular para crear su cuenta

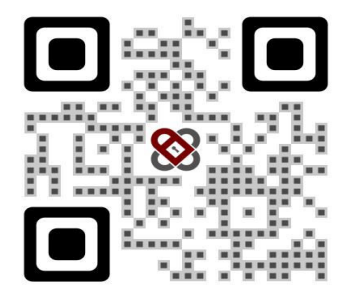

Si la cámara no reconoce la imagen, entre a la siguiente dirección: ndc.org/tjuan2